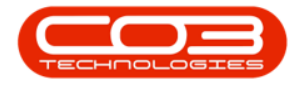

# **SALES**

## **CUSTOMERS - DELIVERY REPORT**

The Delivery Report combines all issues made on the Call.

#### Ribbon Access: Sales > Customers

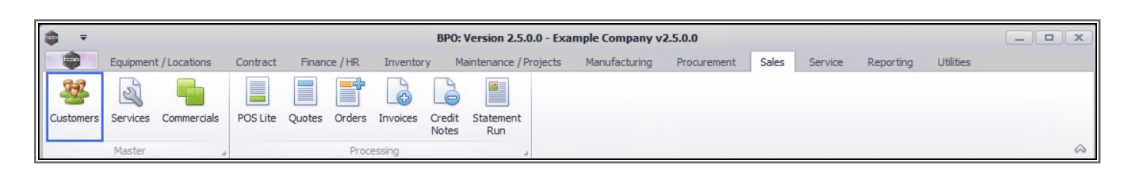

- 1. The *Customer Listing* screen will be displayed.
- 2. Select the *Site* where the Customer can be located.
  - The example has *Durban* selected.
- 3. Select the *Status* for the Customer.
  - The example has *Active* selected.
- Select the *row* of the Customer whose Call information you would like to work with.
- 5. Click on the *Call History* tile.

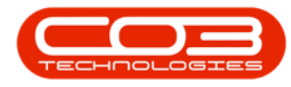

### **Delivery Report**

| <b>•</b> |             |            | 1                 |               | -> Customer Listing -     | BPO: Version    | 2.5.0.3 - Ex       | ample Compar      | iy v2.5.0.0         |                      | _                     |          |
|----------|-------------|------------|-------------------|---------------|---------------------------|-----------------|--------------------|-------------------|---------------------|----------------------|-----------------------|----------|
| -        | Home        | Equipme    | ent / Locations C | Contract Fina | nce / HR. Inventory       | Maintenance / P | Projects N         | lanufacturing     | Procurement Sales   | s Service Reportir   | ng Utilities —        | 占 x      |
| Add      | Edit        | Deactivate | Delete Sync       | View Save     | Layout Workspaces         | lold Release    | Approve<br>Account | Dechie<br>Account | rban •              | fresh Export Report  | ts Print<br>Statement | 6        |
| Links    |             | Processi   |                   |               | Format a                  | Status          | Processing         |                   | Current             | Reports              | a Princ a             |          |
| Enter te | ext to sear | rdh P      | g a column hea    |               |                           |                 |                    |                   |                     |                      |                       | /        |
| CON      | CUITACIS    |            | CustomerCode      | CustomerType  | CustomerName              | Department      | DeptName<br>#IIIC  | SiteDescription   | CustomerCreditLimit | CustomerWebSite      | CustomerPhoneNumber   | Customer |
|          |             |            | • n <b>O</b> C    | e 🛛 c         | 4 🛛 C                     |                 |                    |                   | . = .               |                      |                       |          |
|          |             |            | CUS001            | RE            | Cash Sales Account        |                 |                    | Durban            | 10,000.00           |                      | 000 000 0000          | 000000   |
| Add      | tresses     |            | HOP001            | RE            | Hope Works (Pty) Ltd      |                 |                    | Durban            | 5,000.00            | www.hopeworks.co.za  | 031 123 4567          | 987654   |
| 100      | Huureasea   |            | DER001            | RE            | Derton / Technologies     |                 |                    | Durban            | 250.00              | www.dertonweb.co.za  | 031 123 4785          | 98/765   |
|          |             |            | OFF001            | RE            | Office Supplies Unlimited |                 |                    | Durban            | 75,000,000.00       | www.cnn.co.za        | 031 789 4561          | 987456   |
|          |             |            | YES001 CO         |               | Young Electric            |                 |                    | Durban            | 100,000.00          |                      | 082555555             | 231468   |
| Doc      | uments      |            | WES001            | RE            | Westwood Dynamic          |                 |                    | Durban            | 10,000,000.00       | www.web.co.za        | 031 789 4561          | 123456   |
|          |             |            | TIA001            | RE            | Titan Group               |                 |                    | Durban            | 100,000.00          | www.web.co.za        | 031 852 9632          | 123258   |
|          |             |            | BOT0001           | Π             | Bothas Networking inc     |                 |                    | Durban            | 50,000.00           | www.web.co.za        | 031 789 4563          | 987456   |
| Call     | History     | 6          | SAM001            | RE            | Samanthas Diner           |                 |                    | Durban            | 45,000.00           | www.samsdiner.co.za  | 031 123 4567          | 123456   |
|          |             |            | DAN001            | Π             | Danny Storm IT Cafe       |                 |                    | Durban            | 75,000.00           |                      | 031 785 4785          | 123654   |
|          |             |            | PAN001            | RE            | Panda Copiers             |                 |                    | Durban            | 50,000.00           |                      | 031 123 4567          | 123456   |
| Proj     | ject Histor | у          | HAC001            | Π             | Hack PC - IT Shop         |                 |                    | Durban            | 0.00                |                      | 031 789 4561          | 665435   |
|          |             |            | PIN0001           | GV            | Pink Shoes                |                 |                    | Durban            | 0.00                |                      | 031 456 7894          | 1234     |
|          |             |            | HIL000001         | HILLCRESTP    | Mary Contrary             |                 |                    | Durban            | 0.00                |                      | 083 559               | 00000    |
| Hist     | ory.        |            | SHO000001         | SHONGWENIP    | Mike Goldwen              |                 |                    | Durban            | 0.00                |                      | 083 559 1234          | 00000    |
| 1130     |             |            | JUS001            | RE            | Just In Time              |                 |                    | Durban            | 50,000.00           | www.justintime.co.za | 031 123 4567          | 123456   |
|          |             |            | LIT0001           | RE            | Little Bee Honey          |                 |                    | Durban            | 0.00                | www.bee.co.za        | 031 123 4567          | 123456   |
|          |             |            | GRE001            | RE            | Green Tea Supplies        |                 |                    | Durban            | 75,000.00           |                      | 031 456 7891          | 123456   |
| Equ      | ipment      |            | FIN0001           | RE            | Fine Hair Salon           |                 |                    | Durban            | 0.00                | www.finehair.co.za   | 031 123 4567          | 1234     |
|          |             |            | BET0001           | RE            | Betties Summer Shop at t  |                 |                    | Durban            | 0.00                |                      |                       | 1234     |
|          |             |            | biancad           | RE            | North West Branch         |                 |                    | Durban            | 0.00                |                      |                       | 0        |
| Con      | tracts      |            | DAN002            | Π             | Dancing Shoes             |                 |                    | Durban            | 10.000.00           |                      | 031 123 4567          | 123456   |

## **PRINT DELIVERY REPORT**

- 6. The *Calls for Customer* [] screen will be displayed.
- 7. Select the *Site* and *Call Status*.
  - The example has *Durban* selected and the status has been set to *In Progress*.
- 8. Click on the *row* of the Call you wish to print the delivery report for.
- 9. Click on *Print* and select *Delivery Report* from the Print Options menu.

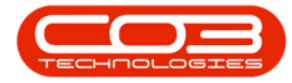

#### **Delivery Report**

| <b>\$</b> =               |                                      | 6—            |       | >                             | Calls for Cust | omer HOP001 - BPO: V                                 | ersion 2.5.0.3 - Examp | e Company v  | 2.5.0.0     |                          | [               | _) 🗆 🗙         |
|---------------------------|--------------------------------------|---------------|-------|-------------------------------|----------------|------------------------------------------------------|------------------------|--------------|-------------|--------------------------|-----------------|----------------|
| Home                      | Equi                                 | ipment / Loca | tions | Contract Fina                 | nce / HR In    | ventory Maintenance                                  | Projects Manufactur    | ing Procurem | nent Sale   | s Service Reporting      | Utilities       | _ & ×          |
| Add Edit                  |                                      | 7             | Re    | Default                       | Kave L         | ayout 🚜 My Call<br>paces 🕶 🍇 Assign<br>ilter 🎦 Start | Close Complete         | told Pending | Release     | Print Reports            |                 |                |
| Maintain "                | Maintain 🖌 State 🖌 Format 🖌 Work 🖌 P |               |       |                               |                |                                                      | Pro                    | cess 9       |             | Call Report              |                 | $\sim$         |
| @ End                     | 0.54                                 |               |       | 8 ig a column head            |                |                                                      |                        |              |             | Items Issued             |                 | 1              |
| (e) Hind                  | UH                                   |               |       | CallReference                 | CalData        | CallState                                            | Technician             | CallTime     | Descriptio  | Delivery Report          |                 | TurneDenc      |
|                           |                                      |               |       |                               | -              |                                                      | - Br                   | all c        | alle        | Service History - Seri   | al No. 18-30200 | ypebese        |
| Information               | - /                                  | No Of Calls   | Π,    |                               | -              |                                                      |                        | 10-          | 101         | Curtomor Service Hi      | ton:            |                |
| - 🖸 Durban                | ×                                    | 465           |       | ▼ ± CN0000830                 | 05/02/2020     | Accepted                                             | Bianca Du Toit         | 11:57:15     | 1234        | Customer service His     | lory            | ementation     |
| O Nev                     | v 🖌                                  | 63            |       | CN0000533                     | 13/09/2017     | Awaiting Acceptance                                  | Wesley Haynes          | 10:45:44     | Service re  | WO Report - WO Co        | le WO0001587    | er Required    |
| <ul> <li>In F</li> </ul>  | Progress                             | 7             |       | CN0000528                     | 15/08/2017     | UnAssigned                                           |                        | 09:16:41     | test call o | WO Report - WO Co        | le WO0001588    | Deal Renta     |
| 🕑 Hol                     | d                                    | 226           |       | CN0000518                     | 07/08/2017     | Rejected by Tech                                     | Bianca Du Toit         | 12:10:49     | New deal    | rental contract          | NDR             | New Deal Renta |
| 🕑 Per                     | iding                                | 0             |       | CN0000423                     | 16/03/2017     | No Signature                                         | Judith Mudzengi        | 12:58:54     | Issues Log  | gging Auto Approve off   | Π               | IT Requirement |
| 🕑 Cor                     | nplete                               | 51            |       | E CN0000403                   | 14/02/2017     | UnAssigned                                           |                        | 15:26:35     | Part requi  | est from call BOM BPO2   | REP             | Repair         |
| Closed                    | sed                                  | 118           |       | <ul> <li>CN0000280</li> </ul> | 23/02/2016     | Started Work                                         | Bianca Du Toit         | 09:48:36     | Order from  | m Sales Web Portal       | NDS             | New Deal Sale  |
|                           |                                      | 465           |       |                               |                |                                                      |                        |              |             |                          |                 |                |
| 👻 💽 Pretoria              | э                                    | 11            |       |                               |                |                                                      |                        |              |             |                          |                 |                |
| Net                       | V                                    | 0             |       |                               |                |                                                      |                        |              |             |                          |                 |                |
| In F                      | Progress                             | 0             | - 11  |                               |                |                                                      |                        |              |             |                          |                 |                |
| () Hole                   | d                                    | 4             | - 11  |                               |                |                                                      |                        |              |             |                          |                 |                |
| Per                       | iding                                | 1             | - 11  |                               |                |                                                      |                        |              |             |                          |                 |                |
| O de                      | npiete                               | 0             | 0     |                               |                |                                                      |                        |              |             |                          |                 |                |
|                           | ecu.                                 | 11            | -     |                               |                |                                                      |                        |              |             |                          |                 |                |
| v 🖸 Cane T                | own                                  | 0             |       |                               |                |                                                      |                        |              |             |                          |                 |                |
| O Net                     | v                                    | 0             |       |                               |                |                                                      |                        |              |             |                          |                 |                |
| O In F                    | Progress                             | 0             |       |                               |                |                                                      |                        |              |             |                          |                 |                |
| () Hole                   | d                                    | 0             |       |                               |                |                                                      |                        |              |             |                          |                 |                |
| 🙆 Per                     | iding                                | 0             |       |                               |                |                                                      |                        |              |             |                          |                 |                |
| 🖸 Cor                     | nplete                               | 0             |       |                               |                |                                                      |                        |              |             |                          |                 |                |
| <ul> <li>Close</li> </ul> | sed                                  | 0             |       | Count: 7                      |                |                                                      |                        |              |             |                          |                 |                |
| 🖸 All                     |                                      | 0             | -     | •                             |                | -                                                    |                        |              |             |                          |                 | +              |
| Open Windows 🔻            | pen Windows 🔻                        |               |       |                               |                |                                                      |                        |              | ndaK 16/0   | 7/2021 Version : 2.5.0.3 | Example Compa   | ny v2.5.0.0    |

- 10. When you receive the *Report Generation* message;
  - Do you want to print the call delivery report for call []?
- 11. Click on Yes to proceed.

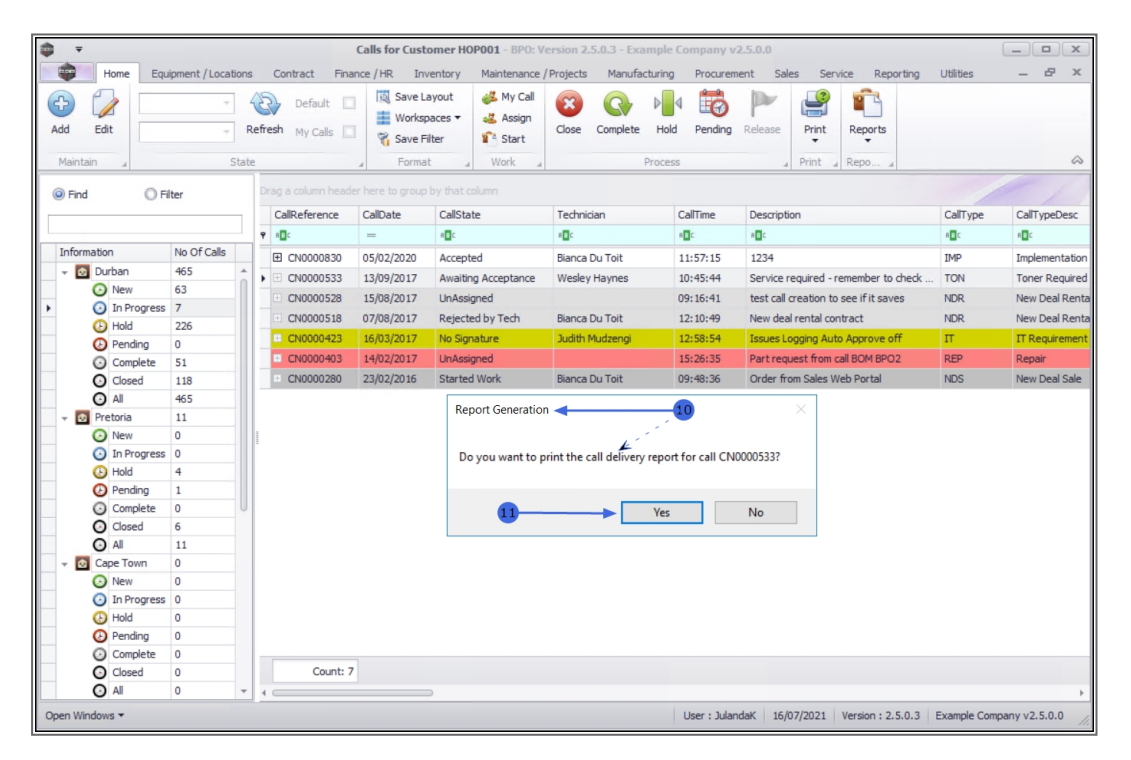

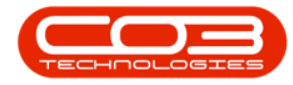

- 12. The Call Delivery Note for the Call will be displayed in the *Preview* window.
- 13. You can make cosmetic adjustments to the report, as well as *Save*,

#### Zoom, Add a Watermark, Export or Email.

14. Close the preview screen to return to the Calls for Customer screen.

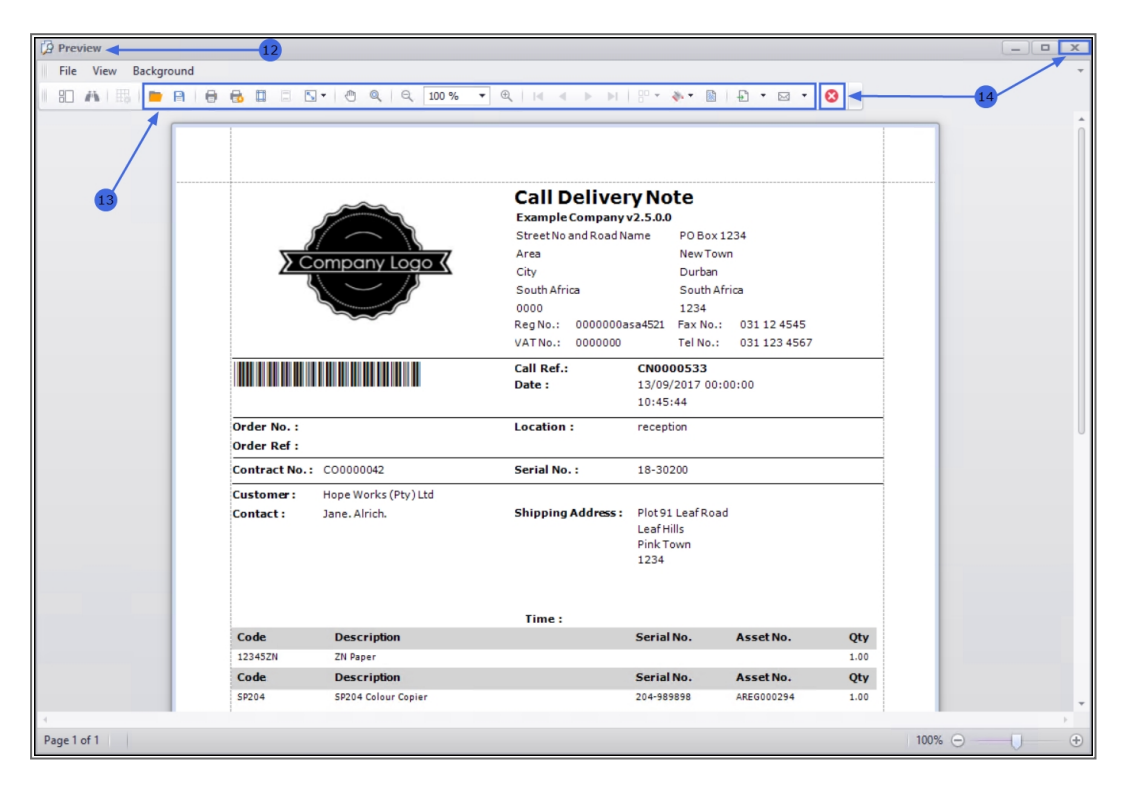

MNU.061.065